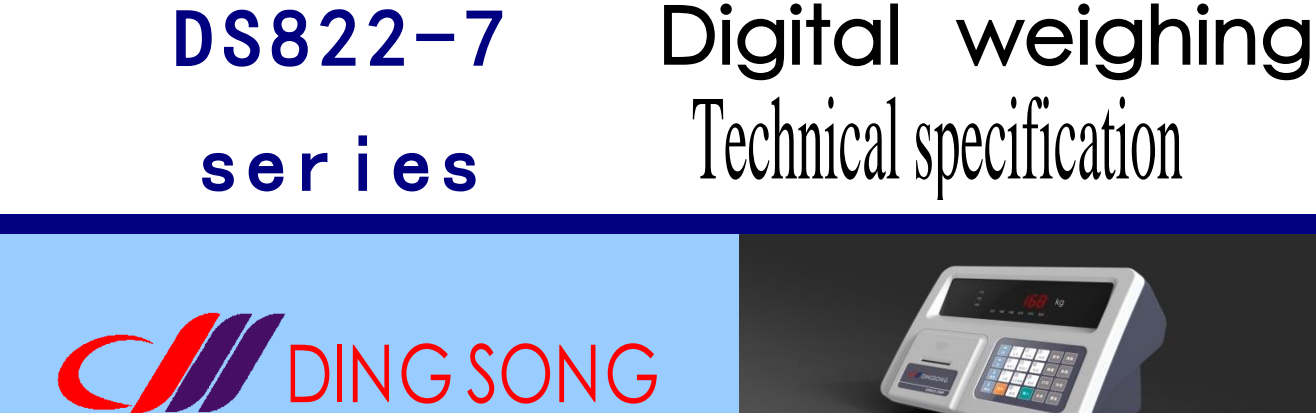

(Chinese version V7.2)

Hangzhou Dingsong Automatic Control Equipment Co., LTD MCjiang no. 00000505

# (1) F key operation: F key operation is added to dingsong 7 series truck scale instrument

| F01- Indexing value (P4)                          | F02- Decimal number (P4)                     |
|---------------------------------------------------|----------------------------------------------|
| F03 - range (p4)                                  | F04- Number of Sensors (P4) (*)              |
| F05- Select Automatic Print and Save (P4)         | F06- Type of Printer (P4)                    |
| F07- Select print format (P5)                     | F08- Minimum automatic printing weight (P5)  |
| F09- Number of paper lines after printing (P5)    | F10- Startup and button zero range (P5)      |
| F11- Zero tracking range (P5)                     | F12- Filtering intensity (P5)                |
| F13- Communication Mode (P14)                     | F14- Mailing address or Serial format (P14)  |
| F15- Communication Baud Rate (P14)                | F16-b Various function selection (P4)        |
| F17-c Various function selection (P5)             | F18-y Various function selection (P5)        |
| F19- Range switching weight cut-off point 1(P5)   | F20- Automatic range switching indexing      |
|                                                   | value 1(P5)                                  |
| F21- Range switching weight cut-off point 2(P5)   | F22- Automatic range switching indexing      |
|                                                   | value 2(P5)                                  |
| F23- Digital Sensor Protocol Version (P5) (*)     | F24- Save power automatic shutdown time      |
|                                                   | (P5)                                         |
| Communication mode of PORT F25-2 (*)              | F26-2 Communication port continuous          |
|                                                   | transmission format (*)                      |
| F27-2 communication port Baud rate (*)            |                                              |
| F31- Automatic correction of angular (or axial) e | rror (P6) F32- Weight                        |
|                                                   | compensation calibration (P6)                |
| F33- View and modify calibration coefficient (P7  | ) F36- Semi-automatic Correction of          |
|                                                   | Angle error (or axis error) (P7) (*)         |
| F37- Nonlinear correction (P8)                    | F38- Adjust sensor number (P6) (*)           |
| F40- Password Change or Registration (P18)        | F41- View meter information                  |
| F42- Test keys                                    | F45- View inside code of digital Sensor (P4) |
| F46- Test serial port                             | F48- test micro printer                      |
| F50- View seal password (*)                       | F54- Check the battery voltage               |
| F56- Timed shutdown and other special functions   | s (P19) F57- Restore factory Settings        |
| Note: for the analog table X7, X7P,               | without (*), F31 is the same as by           |
| [zero] calibration zero                           |                                              |

#### (2)99 axis correction or segment correction:

When F36 (or calibration 6) automatically corrects the Angle difference, if the Angle number is entered at 99, the meter automatically corrects the deviation by axis or segment. This is useful when there is no weight and only the front, middle and rear of the truck scale can be calibrated.

|          |        | DINGSONG Orders to record                              |    |
|----------|--------|--------------------------------------------------------|----|
| <u> </u> | Cal    | ibration and debugging method                          | 2  |
|          | (1)    | Connection and test of sensors                         | 2  |
|          | (2)    | Parameter setting (F01-F24)                            | 3  |
|          | (3)    | Zero point calibration                                 | 5  |
|          | (4)    | Calibration loading point (F32)                        | 5  |
|          | (5)    | Digital sensor number adjusted by weight method (F38)  | 5  |
|          | (6)    | Automatic correction of angular or axial error (F31)   | 5  |
|          | (7)    | Semi-automatic correction of Angle or axis error (F36) | 6  |
|          | (8)    | Check and modify standard rate (F33)                   | 6  |
|          | (9)    | 15-point nonlinear correction (F37)                    | 7  |
| 2.       | The ba | asic operation method                                  | 8  |
|          | (1)    | Power on, power off                                    | 8  |
|          | (2)    | Set the boot to zero and the button to zero            | 8  |
|          | (3)    | Remove skin                                            | 8  |
|          | (4)    | Setting of date and time                               | 9  |
|          | (5)    | Storage of data records                                | 9  |
|          | (6)    | Printing                                               | 10 |
|          | (7)    | Deletion of data records                               | 11 |
|          | (8)    | Check data records                                     | 11 |
|          | (9)    | Memory tare input method                               | 12 |
|          | (10)   | ) static axle load measurement                         | 12 |
| 3.       | Serial | l communication method                                 | 13 |
|          | (1)    | Connection method                                      | 13 |
|          | (2)    | Data format                                            | 13 |
|          | (3)    | Continuous transmission mode of serial port            | 13 |
|          | (4)    | Instruction mode of serial communication               | 14 |
|          | (5)    | MODBUS RTU mode of serial communication                | 15 |
| 4.       | 0ther  | functions of the display                               | 17 |
|          | (1)    | Password management                                    | 17 |
|          | (2)    | Special functions                                      | 18 |
| 5.       | Main f | functions and technical indicators                     | 21 |

#### (1) Connection and test of sensors

(1.1), D7T(P), DS7T(P) digital instrument and digital sensor connection:

(1) Sensor interface of instrument: 1 pin - positive power supply, 2 pin -485A, 3 pin -485B, 4 pin - negative power supply, 5 pin - shield

(2) The output power supply is DC12V and 350mA. If the high level of F23 is set to 1 or 3, the output power supply will rise to about 18V, which is suitable for the longer distance of the instrument and sensor.

(3) Digital sensor and instrument are connected with 4 core wires, respectively for power supply (+V, -V) and signal (485A, 485B).Our company produces digital sensors: red - +V, black -V, green - 485A, white - 485B

After the connection, set the number of channels of the digital sensor to the corresponding number (parameter CH), and the meter will automatically check the code immediately

- 1. According to *(\*\*\*\*\*)* indicates that the connection is correct and the next calibration and parameter setting can be entered
- 2. According to *E-n nn*) Indicates that nn digital sensors and meters are disconnected.
- 3, display *E-1 nn*) indicates that the digital sensor meter numbered NN cannot be connected.
- 4. according to *E-2 nn* Indicates that the digital sensor whose number is NN does not match the seal of the meter.
- 5. according to *le-6 nn* Indicates that the internal analog part of the digital sensor numbered NN is faulty.
- 6. Display *Err* **03** or display weight flashing and buzzer indicating overload alarm signal, measurement range or calibration should be modified
- 7, show(*LLLLLJ*) weight is too negative, calibration zero can be.

#### (1.2), X7(P), XS7(P) Analog instrument and analog sensor connection:

The excitation voltage of the controller is DC5V, the maximum excitation current is 350mA, and it can be connected with 8 350  $\omega$  sensors. The figure below shows the meaning of each pin.

(1) The connection of the sensor of this controller is 6-wire (long line compensation method), and the connection of the sensor must use 6-shielded wire, and it should be separated from the line with strong interference (power equipment wiring, etc.) and AC line.

(2) If the sensor uses a 4-core shielded wire, connect 1 and 2, 6 and 7 to the sensor plug on the controller end. If not connected, the controller will not work.

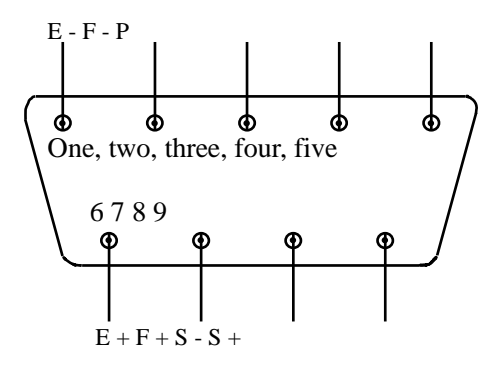

| The plug | meaning                     |
|----------|-----------------------------|
| end no.  |                             |
| 1 (E)    | Excitation voltage negative |
| 2 (F -)  | Negative feedback voltage   |
| 5 (P)    | shielding                   |
| 6 (E +)  | Positive excitation voltage |
| 7 (F +)  | Positive feedback voltage   |
| 8 (S -)  | Signal is negative          |
| 9 (S +)  | The signal is               |

(1.3) Sensor Test (F45) (1.3.1), D7T(P) or DS7T(P) digital table and digital sensor code correctly, in the state of test 5, can display the corresponding number of the digital sensor code

| Press [Test][5]       4-9: 053       Input number of sensor to be checked after display         [enter]       (cEL 01)       01], such as sensor 2 input number 2, display [CEL         If the sensor is normal, the output code of nn set is displayed. You can check whether the code of t concerning stable and whether it changes with the full                                                                                                    | Operating as a                                 | show      | explanation                                                                                                    |
|----------------------------------------------------------------------------------------------------|------------------------------------------------|-----------|----------------------------------------------------------------------------------------------------|
| [enter]         (cEL 01)         01], such as sensor 2 input number 2, display [CEL           If the sensor is normal, the output code of nn sen is displayed. You can check whether the code of the sensor is catalla and whether it changes with the formal sensor is catalla.         Sensor is catalla and whether it changes with the formal sensor is catalla.                                                                                                    | Press [Test][5]                                | le Se OS) | Input number of sensor to be checked after display [cel                                                                                                    |
| If the sensor is normal, the output code of nn set<br>is displayed. You can check whether the code of t                                                                                                    | Lenter                                         | (cEL 01)  | 01], such as sensor 2 input number 2, display [CEL 02]                                                                                                    |
| Enter sensor<br>number NN and<br>press [Enter]       (******)         (*****)       (******)         bisses       (*****)         (*****)       (*****)         (*****)       (*****)         (*****)       (*****)         (*****)       (*****)         (*****)       (*****)         (*****)       (*****)         (*****)       (******)         (*****)       (******)         (******)       (******)         (******)       (*******)         (******)       (******)         (******)       (******)         (******)       (*******)         (******)       (******)         (******)       (******)         (******)       (*******)         (******)       (*******)         (******)       (*******)         (******)       (*******)         (*******)       (*******)         (******)       (*******)         (*******)       (*******)         (******)       (*******)         (******)       (*******)         (******)       (*******)         (******)       (*******)         (******)       (*******) | Enter sensor<br>number NN and<br>press [Enter] | (*****)   | If the sensor is normal, the output code of nn sensor<br>is displayed. You can check whether the code of the<br>sensor is stable and whether it changes with the force<br>to judge the quality of the sensor. If sensor cannot<br>communicate, display "E-1 NN"<br>Display "E-2 NN" if sensor seal does not match<br>"E-6 NN" is displayed if the weight signal inside the<br>sensor fails. |

At this time hold down the [peel] key, display the sensor relative to the empty scale zero code (net change);

Press and hold the button to display the weight of the sensor Press and hold the [Print] button at this time, and the number of communication errors will be displayed after the sensor is turned on

Note: When displaying the inner code, you can also select the sensor to be viewed by pressing the [left arrow/Move paper] [right arrow/Add] key

(1.3.2), X7(P) or XS7(P) analog table, after pressing [Test][5][input], the signal output of the sensor can be directly displayed in millivolts.

 (2) Parameter setting
 (2.1). During parameter setting, press [left arrow/Move paper] [Right arrow/Add] to scroll forward or backward.

(2.2) If  $\mathcal{P}$ ----J is displayed, the operation is subject to password control and a password is required. The default password is 822.

Note: The "F04" and "F23" tubes in the table below are not available in XS7(P) for simulation table X7(P)

| Parameter<br>number | keystrokes    | show                        | explanation                                                                                                    |
|---------------------|---------------|-----------------------------|----------------------------------------------------------------------------------------------------|
|                     |               | In the<br>weighing<br>state | Please refer to page 18 if you need to press the calibration seal button and password                                                                                                    |
|                     | [calibration] | (SEL D)                     | <ul> <li>0- Parameter Settings 1- Automatic Angle correction<br/>or axis correction</li> <li>2- calibration 3- check and modify standard rate</li> <li>6- Semi-automatic Angle correction or axis<br/>correction 7- 15 point nonlinear correction</li> <li>8- Sensor number 9- Restore the calibration<br/>coefficient of each sensor to 1.0</li> </ul>                                                                                                    |
| F01                 | [enter]       | (0 0 0)                     | Input indexing value (1, 2, 5, 10, 20, 50, 100 optional)                                                                                                    |
| F02                 | [enter]       | (P C)                       | Enter the decimal number displayed (0,1,2,3,4)                                                                                                    |
| F03                 | [enter]       | OFULL )                     | The scale's maximum range prompt                                                                                                    |
|                     | [enter]       | [*****]                     | The maximum range of the input scale                                                                                                    |
| F04                 | [enter]       | (cH 8)                      | Number of connected digital sensors (please set this<br>parameter before installing the meter for the first<br>time)                                                                                                    |
| F05                 | [enter]       | (RU£o D)                    | 0- Manual print storage 1- Automatic printing storage;                                                                                                    |
| F06                 | [enter]       | QESIPE I)                   | 0- Print invalid 1- own micro printer 2-24 pin no<br>Chinese character library printer<br>3-24 pin with Chinese character library printer 5-<br>thermal pos printer                                                                                                    |
| F07                 | [enter]       | Ørr 99)                     | Print format: Y =0: record format Y =1-3:1-3 joint<br>single format<br>Y =4, 5, 6, 7, 8, respectively, correspond to the<br>commonly used filling printing format in the market,<br>and users can choose by themselves. For example, F07:<br>"Arr" =6, F09: "FED" =10 correspond to the filling<br>printing format of Yachua A9. F09 is to adjust the<br>spacing of single paper, y=9: Custom format, y=10, 11<br>corresponds to the print format of the thermal POS<br>machine |

| Parameter<br>number | keystrokes | show                                                                                                    | explanation                                                                                                    |
|---------------------|------------|----------------------------------------------------------------------------------------------------|----------------------------------------------------------------------------------------------------|
| F08                 | [enter]    | (Pdn )                                                                                                    | Minimum auto print weight prompt                                                                                                    |
|                     | [enter]    | [*******]                                                                                                    | Enter the minimum automatic print weight                                                                                                    |
| F09                 | [enter]    | (FEd 03)<br>(FEd- 00)                                                                                                    | "FED" prints the weighing list and automatically moves the<br>number of lines<br>"FED-" automatic paper return lines before printing weighing<br>list (some printers cannot set paper return)                                                                                                    |
| F10                 | [enter]    | (r-o XY)                                                                                                    | X boot zero range, Y key zero range (percentage of full<br>range).<br>0-1-2-3-5% 2% 1% 0% 10% 4-5-20% of 6-50% (7-100%                                                                                                    |
| F11                 | [enter]    | (r-A 0.5)                                                                                                    | Zero trace range: 0.0 no zero trace<br>0.1 ~ 9.9 Zero point tracking range is 0.1 ~ 9.9 degrees                                                                                                    |
| F12                 | [enter]    | (FLE I)                                                                                                    | Filter coefficient, can be set to 1-4                                                                                                    |
| F13                 | [enter]    | (ñod 02)                                                                                                    | Communication methods                                                                                                    |
| F14                 | [enter]    | (Adr 01)                                                                                                    | Mailing address/Continuous sending mode Sending format                                                                                                    |
| F15                 | [enter]    | (ье 8)                                                                                                    | Communication baud rate: 1-600, 2-1200, 3-1800, 4-2400,<br>5-4800<br>6-9600, 7-19200, 8-38400, 9-57600, 0-115200                                                                                                    |
| F16                 | [enter]    | <b>(b</b> dEF9)                                                                                                    | D=1: the axle load function is enabled. D=0: the axle load<br>function is disabled<br>E=1: automatic closing of range automatic switching and<br>nonlinear correction after calibration<br>E=0: automatic range switching and nonlinear correction are<br>not automatically closed after calibration<br>F=1: unstable can be stored F=0: stable can be stored<br>G=0: Weight unit is kg G=1: Weight unit is T                                                                                                    |
| F17                 | [enter]    | (c HI JF)<br>H=1: negative gross weight automatically returns to zer<br>I=1: use the article number. I=0: do not use the article num<br>J=1: the vehicle number is used. J=0: the vehicle numbe<br>not used<br>K=1: automatically compensates the whole system temperard<br>drift K=0: does not compensate the whole system temperard |                                                                                                    |
| F18                 | [enter]    | (Y LãoP)                                                                                                    | M=1: tare will be cleared automatically when the weight is<br>returned to zero after storage. M=0: tare will not be cleared<br>automatically                                                                                                    |
| F19                 | [enter]    | (FUL-I)                                                                                                    | Range automatically switches to the first weight cutoff prompt                                                                                                    |
|                     | [enter]    | [*******]                                                                                                    | The first weight cut-off point at which the input range automatically switches                                                                                                    |
| F20                 | [enter]    | נוסס וש                                                                                                    | The minimum dividing value of the input range for automatic switching                                                                                                    |
| F21                 | [enter]    | CFUL-2 J                                                                                                    | Second weight cutoff prompt for automatic range switching                                                                                                    |
|                     | [enter]    | [*******]                                                                                                    | Second weight cut-off point for automatic switching of input                                                                                                    |
| F22                 | [enter]    | (1 00 عم)                                                                                                    | Input the intermediate degree value of automatic range<br>switching, for example: FULL=30000(kg), D =10 FUL-1=<br>6000(kg), D1 = 2, FUL-2= 15000(kg), d2= 5<br>In this way: when the weight is below 6000kg, the instrument<br>automatically takes 2kg as the indexing, 6000kg-15000kg<br>section automatically takes 5kg as the indexing, when it is<br>greater than 15000kg, takes 10kg as the indexing.                                                                                                    |
| F23                 | [enter]    | (Ad 05)                                                                                                    | Single-digit: indicates the communication protocol version of<br>the digital sensor. If the sensor is early, set this parameter<br>to 1, indicating that it is the first-generation communication<br>protocol. If this parameter is set to 5, it is the<br>fifth-generation dynamic encryption communication protocol,<br>which has the highest cheating capability<br>Ten digit: if set 1, the sensor supply voltage rises to about<br>18V;<br>If 2 is set, the seal protection level is improved.<br>If set to 3, both capabilities are available.<br>Modifications to F23 require the highest level of access<br>control: enter a seal code or insert an electronic stamp |
| F24                 | [enter]    | Œ-oF ]                                                                                                    | Automatic shutdown time (unit: minutes) (for AC-DC instrument only)                                                                                                    |
|                     | [enter]    | [ *****]                                                                                                    | Return to weigh status                                                                                                    |

#### (3) Calibrate zero

1. Press the "zero" key in the calibration and debugging state to calibrate zero; if not, press the "zero" key to set zero within the zero range and stable;

2. Press the calibration button at the lead seal, the instrument will beep "drip", and the instrument will enter the calibration and debugging state. If you want to exit the calibration and debugging state, just power on the instrument again.

3. For the simulation table X7(P),XS7(P), "F31" in the operation of "F" key is also calibrated zero

#### (4) Calibration loading point (compensation calibration) (F32)

| steps | Operating as a       | show                | explanation                                                                                                    |
|-------|----------------------|---------------------|----------------------------------------------------------------------------------------------------|
| 1     | Please refer to page | ge 18 if you need t | o press the calibration button and password                                                                                   |
| 2     | [calibration] [2]    | (SEL 2)             | Selection method: 2-calibration loading point                                                                                 |
| 3     | [enter]              | (AdLoAd)            | Load a certain weight, the closer it is to the full<br>scale, the better. Input the load weight number<br>after the stability |
| 4     | [5] [0] [0] [0]      | (005000)            | Such as the 5000 kg                                                                                                    |
| 5     | [enter]              | ( 5000)             | After calibration, return to weighing state (auto<br>close range auto switch and nonlinear correction,<br>reset if necessary) |

## (5) Weight method to adjust the number of digital sensor (F38), only for digital table D7(P), DS7(P)

| steps | keystrokes            | show                  | explain                                                                                                    |
|-------|-----------------------|-----------------------|----------------------------------------------------------------------------------------------------|
|       |                       | In the weighing state | Please refer to page 18 if you need to press the calibration button and password                                                                                                    |
| 1     | [calibratio<br>n] [8] | (SEL 8)               | Select operation mode: See the preceding table. If 8 is selected, you can adjust the sensor number                                                                                                    |
| 2     | [enter]               | [**-00]               | "**" on the left shows the number of the sensor with the<br>largest increase in the current force compared to the empty<br>scale, for example, standing a person on the horn of<br>platform 1. "-" on the left shows the number of the sensor<br>at the station, for example, 5, showing [05-00], but in<br>fact, the Angle is expected to be 1. Press [1] to display<br>[05-01], and then press [Input]. If the instrument shows<br>[02-00], it means that the sensor number is correct. If<br>it is not correct, press [2] and then press [Enter] again,<br>and so on. Press [Cancel] to exit after all completion. |

If you do not want to stand, and just want to change the number of sensor 8 and 12, you can follow the following steps: Also go to the third step above, display [\*\*-00], press [8] to display [\*\*-08], then press [left arrow/paper walk] key, display [08-00], then press [1] [2] to display [08-12], and then press [input], it will complete the number of no. 8 and 12 sensor exchange

If [P -----] is displayed, the operation is subject to password control. You need to enter the password. The default password is 822.

# (6), automatic correction of four corners, axis error automatic correction (F31), only for digital table D7T(P), DS7T(P)

| steps | keystrokes            | show                  | explain                                                                                                    |
|-------|-----------------------|-----------------------|----------------------------------------------------------------------------------------------------|
|       |                       | In the weighing state | Please refer to page 18 if you need to press the calibration button and password                                                                                                    |
| 1     | [calibrati<br>on] [1] | (SEL I                | Select operation mode: see above table, select 1 to indicate automatic quadrangle correction                                                                                                 |
| 2     | [enter]               | (Adj **)<br>( of )    | A fixed weight is loaded at any corner (sensor support point). Wait for<br>full stability, press [input] key, instrument display [OK] about 1<br>second and then return to display [Adj **]. |

| steps                                                    | keystrokes                                                                                                    | show                   | show              |                                                                                                    | explain                                                                             |
|----------------------------------------------------------|----------------------------------------------------------------------------------------------------|------------------------|-------------------|----------------------------------------------------------------------------------------------------|-------------------------------------------------------------------------------------|
| 3                                                        | [enter]                                                                                                    | (Raj                   | **]               | Move the fixed weight to another corner of the platform<br>and repeat step 3 until the last corner is finished, then<br>automatically return to the weighing state and the four<br>corners correction will be completed. |                                                                                     |
| (7),<br>corre                                            | semi-aut<br>ection axis                                                                                                    | omatic o<br>differe    | corre<br>nce (F   | ction Ar<br>36), onl                                                                                                    | ngle difference, semi-automatic<br>y for digital table D7T(P), DS7T(P)              |
| steps                                                    | Operating as a show                                                                                                    |                        |                   | explanation                                                                                                    |                                                                                     |
| 1                                                        | Please refe                                                                                                    | r to page 18           | 8 if yo           | ou need to p                                                                                                    | press the calibration button and password                                           |
| 2                                                        | Load is app                                                                                                    | lied to the            | corres            | sponding Ang                                                                                                    | gle to be corrected                                                                 |
| 3                                                        | [calibrat                                                                                                    | ion] [6]               | (SEL              | 6)                                                                                                    | Option: 6- Semi-automatic correction quadrangle                                     |
| 4                                                        | [ente                                                                                                    | er]                    | መፈጋ               | **]                                                                                                    | Show which sensor to correct                                                        |
| 5                                                        | [ente                                                                                                    | er]                    | ٢                 | ****]                                                                                                    | Current weight display value                                                        |
| 6                                                        | Enter the target weig                                                                                                    | corrected<br>ght value | ٢                 | ****]                                                                                                    |                                                                                     |
| 7                                                        | [ent                                                                                                    | er]                    | Retur<br>statu    | n to weigh<br>s                                                                                                    |                                                                                     |
| "99" ax:<br>When [Ad<br>increase<br>automat:<br>weighing | "99" axis correction:<br>When [Adj **] is displayed, "**" corresponds to the number of the sensor whose current force<br>increases the most than that of the air balance. At this time, press [9][9][Input], and the meter<br>automatically corrects the axis and segment differences. The meter first displays the current<br>weighing and then enters the target weight with digital keys and presses [Juput] |                        |                   |                                                                                                    |                                                                                     |
| (8) (                                                    | Check and modify standard rate (F33)                                                                                                    |                        |                   |                                                                                                    |                                                                                     |
| steps                                                    | Operating as                                                                                                    | a s                    | how               | explana                                                                                                    | ation                                                                               |
| 1                                                        | Please refer                                                                                                    | to page 18             | if you            | ı need to pı                                                                                                    | ress the calibration button and password                                            |
| 2                                                        | [Calibration<br>[3]                                                                                                    | <sup>1]</sup> (SEL     | (SEL 3)           |                                                                                                    | ion: 3- Check to modify the standard rate                                           |
| 3                                                        | [enter]                                                                                                    | [r0]                   |                   | Calibra                                                                                                    | ation coefficient prompt for the first sensor                                       |
| 4                                                        | [enter]                                                                                                    | [ *****]               |                   | The cal<br>manuall                                                                                                    | ibration coefficient of the first sensor can be<br>y corrected by modifying R01-R63 |
| 5                                                        | [enter]                                                                                                    | [r02                   |                   | J Calibra                                                                                                    | ation coefficient prompt for the second sensor                                      |
| 6                                                        | [enter]                                                                                                    | l *                    | ****              | Calibra                                                                                                    | ation coefficient of the second sensor                                              |
| 7                                                        | •••                                                                                                    |                        |                   | •••                                                                                                    |                                                                                     |
|                                                          | [enter]                                                                                                    |                        | **,*.<br>*****    | The high the low                                                                                                    | her 5 bits of the total calibration coefficient                                     |
|                                                          | [enter]                                                                                                    | if the ton             | 3 hite            | s of r0 are                                                                                                    | 001 and the bottom 6 bits are 666730 then                                           |
|                                                          | r0=0. 1666730.                                                                                                    |                        |                   |                                                                                                    | solution of the full paper subject to the in 100000 siles                           |
|                                                          | theoretical                                                                                                    | value of RO            | roduced<br>= sens | sor range /1                                                                                                    | 180000 the full range output code is 180000, the                                    |
|                                                          | For example, the sensor of truck scale is 50 tons (no matter how many sensors), R0                                                                                                    |                        |                   |                                                                                                    | s 50 tons (no matter how many sensors), RO                                          |
|                                                          | For example, the sensor of truck scale is all                                                                                                    |                        |                   | ick scale is                                                                                                    | s all 30 tons (no matter how many sensors), RO                                      |
|                                                          | =0.1000007 (theoretical value)<br>For example, the sensor of truck scale is all 20 tons (no matter how many sensors), R<br>=0.111111(1000007)                                                                                                    |                        |                   |                                                                                                    | s all 20 tons (no matter how many sensors), $\ensuremath{R0}$                       |
|                                                          | The analog ta                                                                                                    | ble corresp            | onding            | to X series<br>).                                                                                                    | has no correction coefficient for each sensor,                                      |
|                                                          | Its theoretical value = the sum of the range of the sensor/the sensitivity coefficient of the sensor. The factory value is NO =90000.0                                                                                                    |                        |                   |                                                                                                    | nge of the sensor/the sensitivity coefficient 0000.0                                |
|                                                          | [enter]                                                                                                    | ( *                    | * * * *           | *] Return                                                                                                    | to weigh status                                                                     |

#### (9) 15-point nonlinear correction (F37)

- 1, DS822-D series display has the function of nonlinear correction of 15 points, in order to
- Input the original value (displayed value without modification) and target value of each point through the panel keyboard;
- 3. The original values of each point must be entered in ascending order. If the original value of a point is set to zero, this point and the points following it are ignored.

4. Examples:

(1): Set the original value of point 1 (P01) to 0 to close nonlinear correction.

(2) : five-point nonlinear correction:

| The | prompt | The original | The target |
|-----|--------|--------------|------------|
| 1   | P01    | 1000         | 1000       |
| 2   | P02    | 2200         | 2000       |
| 3   | P03    | 3250         | 3000       |
| 4   | P04    | 4000         | 4000       |
| 5   | P05    | 5000         | 5000       |
| 6   | P06    | 0            | any        |

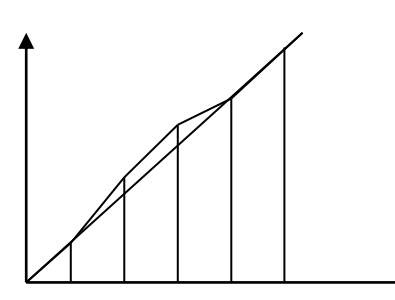

#### 5. Input method:

| steps | Operating as a       | show                      | explanation                                                                  |
|-------|----------------------|---------------------------|------------------------------------------------------------------------------|
| 1     | Please refer to      | page 18 if you need       | to press the calibration button and password                                 |
| 2     | [calibration]<br>[7] | (SEL 7)                   | Selection method: 7 30 point nonlinear correction                            |
| 3     | [enter]              | (PD1)                     | Point 1 prompt                                                               |
| 4     | [enter]              | [ *****]                  | The peeling indicator lights up and input the uncorrected value of point 1   |
| 5     | [enter]              | [ *****]                  | The gross weight indicator is on, input the modified target value at point 1 |
| 6     | [enter]              | (PO2 )                    | The second prompt                                                            |
|       | •••                  |                           |                                                                              |
|       |                      | Return to weigh<br>status |                                                                              |

#### (1) Power on, power off

1. After the power is switched on, the display enters the self-test and displays in the following order: 1. Scroll (B88888) and shift to display ".3.4.5.6.7.8.9. "; 3.0.1.2

During the rolling display **(BBBBBB)**, all the six status indicators should not be on, otherwise, it indicates that the instrument self-check is faulty. If skinoff is on ----, system data saved in the RAM memory may be lost.

If gross weight is on ----, system data saved in the ROM memory may be lost.

If net weight is on ----, the keys on the panel may be faulty.

If date is on ----, the real-time clock is incorrect.

If time is on ----, an error occurs during power-off detection.

If stable is on ----, a critical error occurs in the RAM memory.

#### The following is valid for AC/DC meters only

- 2. The power switch on the back of the instrument does not affect charging.
- 3, if there is AC 220V input: the "undervoltage" lamp is not on, the "charge" light means that is charging, the "charge" lamp means that the battery is full.
- 4, if there is no AC 220V input: at this time, the "charge" light flashing means that the instrument is powered by the battery, "under voltage" light, means that the battery voltage is insufficient, but also can continue to use the time is not much, the battery voltage continues to drop to 5.8V below, the instrument will automatically shut down, shutdown before showing "LO-BAT" 3 seconds.When the battery voltage is below about 5.4V, the meter cannot be turned on.When using battery power, the instrument can set the automatic shutdown time, refer to the "tOF" parameter in the calibration parameter setting, the setting range is 1-60 minutes, if set to 0, it will not automatically shut down;In the absence of any key operation or weight change, the meter will automatically restore the brightness after any key operation or weight change.In the last 10 seconds before the scheduled shutdown time, the meter sounds "drip, drip, drip, drip..."The beep and display "OFF 10" to the timer.Any key action or weight change during this time will automatically resume the instrument.

#### (2) Set the boot to zero and the button to zero

- 1. Conditions for starting zero :(1) stable weight must be sampled within 6 seconds after starting;(2) The stable weight sampled must be within the set range of starting zero.
- 2, button zero: only when the weight is displayed within the range of button zero, and the stable light is on, zero will work. Press [zero] key, you can make the display back to zero, at this time the zero indicator light.
- 3. For setting of zero range, refer to parameter (F10) "R-0" in the Chapter of Calibration (see page 4).
- 4, after pressing the calibration button at the seal, press the [zero] key to set the full range of zero, that is, the calibration zero.

#### (3) Remove skin

- General peeling: in the weighing display state, when the displayed weight is positive and the stable light is on, press the [peeling] key to deduct the displayed weight as tare weight. At this time, the net weight on the display is 0 and the peeling indicator is on.
- Preset TArE: in weighing display state, press [skin] key, display [TArE], then press [Input] key, display: [000000], use digital keys to enter TArE, then press [Input] key.

Call tare by vehicle number: in weighing display state, press [vehicle number] key, display display [o \*\*\*\*\*], with the number key into the correct vehicle number, and then press [peeling] key, the display will find the tare value corresponding to the vehicle number from the memory to use

In the weighing display state, and when the peeling indicator is on, press the [peeling] key again, the display will clear the tare value.Peeling indicator off, the display shows the gross weight value.

| steps | keystrokes | show                          | Solution • release                                                                   |
|-------|------------|-------------------------------|--------------------------------------------------------------------------------------|
| 1     |            | In the weighing display state |                                                                                      |
| 2     | [clock]    | [99.77.44]                    | The "Date" indicator is on, yy,<br>MM and DD are year, month and<br>day respectively |
| 3     | [enter]    | ( H H                         | The "Time" indicator is on and<br>hh, MM, and SS respectively<br>last for one second |
| 4     | [enter]    |                               | Returns the weighing display<br>status                                               |

#### (4) Setting of date and time

#### (5) Storage of data records

Display (LoAd) : Display for about 1.5 seconds during data storage to prompt the operator

Display *Err* 113 : (1) Can not be stored when the gross weight is less than or equal to zero or unstable;

(2) The same weighing cannot be stored repeatedly. If you want to remove this restriction, you can set the lower limit of (F06)"Pdn" printing to more than 2 times of the range

Data is stored in the following three ways:

1, use [store 2] key twice storage: that is, empty car first, and then heavy car, or heavy car first, and then empty car storage twice to form a set of complete records.

- a) The "peeling" indicator light of the instrument should not be on twice during storage. If the "peeling" indicator light is on, press the [peeling] key once.
- b) When the instrument shows (*L ofld*) for the first storage, the storage is completed. When the record is complete for the second storage, the instrument can print the weighing list. In weighing display state: press [Store 2] → display (*o\*\*\*\*\**) → input vehicle number Press [Enter] → display (*Ho\*\**) → Enter the article number and press [Enter] → finish

2, with [store 1] key a storage: a storage tare can be divided into the following three situations

- (1) When the peeling indicator of the display lights up, the current tare value will be stored in the group of records.
- (2) When the peeling indicator light of the display is not bright, it will automatically find the tare value under the vehicle number in the memory, and store the group of records with the tare value.
- (3) When the peeling indicator light of the display is not on, and there is no tare value under the vehicle number in the memory, 0 will be used as tare value and stored in the group of records
- 3, automatic storage:
- (1) Whether automatic storage depends on the setting of "*Alk o*" of (F04) parameter Settings

- (2) The method of obtaining the tare value of automatic storage is stored at the same time with [Store 1] key.
- (3) Automatic storage can not be manually stored, that is, [save 1], [save 2] keys are invalid.
- (4) The vehicle number and article number stored shall be the vehicle number and article number that have been set up before storage.

#### (6) Printing

J: indicates that data is being transferred between the monitor and the printer Display Print If *Err* **P** is displayed, the printer is disconnected or a printer error occurs. Press any key to exit

- The following parameters affect printing: *RULo*, *LYPE*, *Rrr*, *Pdr*, and *FEd*. For details, 1, see page 4.
- 2 If print is set to valid, use the [Save 1] or [Save 2] key to print out the weight list of each set of weight records at the same time as the complete set of records is stored.
- In the weighing display state, press the [Print] key to supplement and print the 3、 weighing list of the last storage record.
- If the last stored record is an incomplete record, the printed result will print the weight in the tare value position with both gross and net weights of 0.
- 3. Use the Query key to query the stored data record. When you find the record you need, press the [Print] key to print the weight list of the record. 4. Print all kinds of reports

The weighing display can print the following reports:

(1) Daily report (print a detailed list of all records of a day, statistical report by vehicle number, statistical report by article number)

| steps | keystrokes | show       | explanation                     |
|-------|------------|------------|---------------------------------|
| 1     | [query]    | [rEAd 1]   | In the weighing state.          |
| 2     | [enter]    | [ d **.**] | Enter the corresponding date    |
| 3     | [print]    | (Prot )    | Start printing the daily report |

| · ·   |              |           |                                                 |  |
|-------|--------------|-----------|-------------------------------------------------|--|
| steps | keystrokes   | show      | explanation                                     |  |
| 1     | [Query], [2] | [rEAd 2]  | In the weighing state.                          |  |
| 2     | [enter]      | [ 0 ****) | After entering the corresponding vehicle number |  |
| 3     | [print]      | (Prot )   | Start printing the daily report                 |  |

(2) Print all the detailed records of a vehicle number

| (3) | Print | all | the | detailed | records | of | а | certain | article | number |
|-----|-------|-----|-----|----------|---------|----|---|---------|---------|--------|
|-----|-------|-----|-----|----------|---------|----|---|---------|---------|--------|

| steps | keystrokes   | show  |     |                 | explanat              | ion          |               |
|-------|--------------|-------|-----|-----------------|-----------------------|--------------|---------------|
| 1     | [query], [3] | (rEAd | 3)  | In the          | weighing s            | state.       |               |
| 2     | [enter]      | (H n  | **] | After<br>corres | enteri<br>ponding art | ing<br>ticle | the<br>number |
| 3     | [print]      | (Prnt | J   | Start<br>report | printing              | the          | daily         |

- (4) General report 1 (print all record details report) : Press [Print report] and [Enter] in weighing state
- (5) General Report 2 (print all records according to the vehicle number of the statistical report) :
- In weighing state, press [Print report][2][Enter] key
- (6) General Statement 3 (print statistical statement of all records according to article number) :
- In weighing state, press [Print report][3][Enter] key
- (7) General Statement 4 (print all vehicle numbers and memory tare weight) :
- In weighing state, press [Print report][4][Enter] key
- (8) General report 5 (print total accumulated data) : Press [Print report][5][input] in weighing state
- (9) General report 6 (Print goods name list in Chinese characters) : Press [Print report][6][input] under weighing state

#### (7) Deletion of data records:

- When selecting different ways to delete records, the meter will display [SUrE 0] when confirming clearing, which means waiting for your confirmation. In this case, press [1][enter], which means confirming, and press [0][enter], which means denying.
- 2. Please refer to page 18 for the calibration button and password required to delete records
- 3. Operation methods for deleting different contents:
- (1) In weighing state, press [Clear][1][Enter] key to display *[cLr 1]* and clear all records after reconfirmation.
- (2) In weighing state, press [Clear][2][Input] key to display *(cLr 2)* and clear all vehicle numbers after reconfirmation.
- (3) In weighing state, press [vehicle no.] key, and the instrument will display vehicle no. Use [→][←] key to select vehicle no. In memory, then press [Clear] key and confirm to clear the vehicle no. And the corresponding memory tare.
- (4) In weighing state, press [Query][1][Input] key, then press [Clear] key after entering date and confirm, all records of a certain day can be cleared.
- (5) In weighing state, press [Query][2][Input] key, then input vehicle number and press [Clear] key and confirm, all records of a vehicle number can be cleared.
- (6) In weighing state, press [Query][3][Input] key, then enter the item number and press [Clear] key and confirm, to clear all records of a certain item number.

(7) In weighing state, press the [Query] key, and press the [Clear] key after a certain record is queried and confirmed, the single record can be cleared.

(8) Check of data records:

| steps | operation                                                                 | According to                                                                                | explain                                                                                                    |
|-------|---------------------------------------------------------------------------|---------------------------------------------------------------------------------------------|----------------------------------------------------------------------------------------------------|
| 1     | In the weighing<br>state<br>[query]<br>[0]                                | (rEAd I)<br>(rEAd D)                                                                        | <i>rERd=DuIEPALLrEcord5</i><br>1 Check all records for a given day<br>2 Check all records of a particular<br>vehicle number<br>3 Check all records of an article<br>number                                    |
| 2     | [enter]<br>[enter]<br>[enter]<br>[enter]<br>[enter]<br>[enter]<br>[enter] | [no 0001]<br>[ **.**.**]<br>[ **.**.**]<br>[ **.***]<br>[ ******]<br>[ ******]<br>[ ******] | First count down<br>Date (date indicator light on)<br>Time (time indicator light)<br>Car number<br>The article number<br>Gross weight (gross weight indicator light)<br>Tare weight (peeling indicator light) |

| 2 | [enter]<br>[enter]<br>[enter]<br>[enter]<br> | [<br>[no<br>[<br>[ | ******)<br>0002)<br>**.**.**)<br>**.**.**)<br> | Net weight (net weight indicator light)<br>The penultimate record<br>Date (date indicator light on)<br>Time (time indicator light)<br> |
|---|----------------------------------------------|--------------------|------------------------------------------------|----------------------------------------------------------------------------------------------------|
| 3 | [enter]                                      | ί                  | End]                                           | The end of the                                                                                                    |

Note: 1. In query, use  $[\rightarrow][\leftarrow]$  key to scroll backward and forward a record.

2. Press [Print] to print the record weighing list being queried

#### (9) Memory tare input method:

In this display can long-term memory 255 tare values, input methods have three.

1. Input tare weight with digital keys: (\* : original setting value)

| steps | Keys for                            | According to               | explain                     |
|-------|-------------------------------------|----------------------------|-----------------------------|
| 1     | [number]                            |                            | In the weighing state       |
| 2     | Enter the car<br>number<br>[enter]  | [o *****]<br>[o      ]     | Bus number: 11111           |
| 3     | Enter the tare<br>weight<br>[enter] | [P *****]<br>[P 00100]     | Feed tare such as: 100 (kg) |
|       |                                     | Return to weigh<br>display | The end of the              |

2, weighing method tare weight:

Under the condition of gross weight display, put the empty car on the weighing platform, wait until the weighing is stable, press [vehicle number], and then press [skin storage] after feeding the vehicle number.Or press the [skin] key first, and then enter the vehicle number and press the [enter] key.

#### (10) static axle load measurement

- 1. Whether the function of axle load measurement can be used should be determined according to "B" of (F16) in the calibration parameter, please refer to page 4
- 2, in the weighing state, press the [axle weight] key, the current weight can be used as axle load accumulation, the instrument shows the accumulated weight, press the [Cancel] key to switch the display of the accumulated weight and the current weighing.Press [Save 1] or [Save 2] when displaying the accumulated weight to store the accumulated weight as the vehicle weight.Press the [end] key to clear the accumulated weight.

DINGSONG 3. Serial communication method

The serial port uses a 9-core RS232 pin. The signal of the serial port is RS232. The big screen is connected with RS232 communication mode and current loop communication mode.

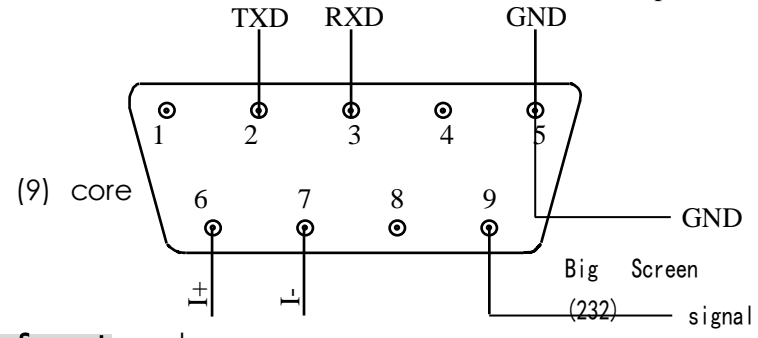

(2) Data format Large screen

Serial port communication data format: 1 start bit, 7 data bits, 1 check bit, and 1 stop bit. The mode of communication is determined by (F13) "rood".

The following three of the parameters described on page 4 are related to communication. (F13) " $\overline{nod}$  " -- Communication method:

0 -- Instruction reply mode, data format :7 bit ASC code +1 bit parity check bit 1 -- Instruction response mode, data format: 7-bit ASC code + 1-bit parity bit 2 -- Instruction reply mode, data format: 8-bit ASC code no parity bit 3 -- Instruction response mode, data format :7 bit ASC code +1 bit parity bit but accept data, do not check whether the check word (CHK) is correct or not.

4: Continuous transmission mode, data format: 7-bit ASC code + 1-bit parity bit 5: Continuous transmission mode. Data format: 7-bit ASC code + 1-bit parity bit 6: Continuous transmission mode, data format: 8-bit ASC code No parity bit 7: Continuous transmission mode, data format: 7-bit ASC code + 1-bit parity bit 8 - For serial print output, can be connected to the top loose micro printer 10 - MODBUS RTU: 8-bit data bit and 1-bit parity bit 1 bit Stop bit 11 - MODBUS RTU: 8 data bits and 1 parity bit 1 bit Stop bit Two 12 - MODBUS RTU: 8-bit data bit None parity bit

stop bits

(Note 1: Maximum block read bytes for MODBUS RTU are 16)

(Note 2: Simulation table X7(P),XS7(P) does not have MODBUS RTU protocol at present) (F14) "*Rdr* " -- used as the correspondence address in the reply mode: 1 ~ 26 corresponding to A ~ Z, Continuous mode is selected as the send format (F15) "*bt* " -- Baud rate of communication signal: 1-600, 2-1200, 3-1800, 4 minus 2400, 5 minus 4,800 6-9600, 7-19200. 8 -- 38400, 9 -- 57600, 0 -- 115200 (3) Continuous transmission mode of serial port

In this way, the display continuously sends out the current weighing information. (F13) " $\bar{n}cd$  " should be set to 4, 5, 6, 7

DINGSONG 3. Serial communication method Rdr = 1 (XON) AA (±) nnnnnptttttteff (CHK) (XOF) (Same as "A" command in instruction mode) Rdr = 2 Contents to be sent continuously when 7 bits of weight data are separated by equal signs, first low, then high and finally sign bits. For example, if the instrument shows "-70.15", "=51.0700-=51.0700-=..." is sent continuously., can replace XK3190-D2+ *Rdr* **= 3** continuously send content : (XON) (ADD) c  $\mathbf{p}_1 d_1 p_2 d_2 p_3 d_3 p_4 d_4 p_5 d_5 p_6 d_6$  (CHK) (XOF) (Same as "C" command in instruction mode) Rdr = 4 8142 mode (no parity word) *Rdr* = 5 8142 mode (with parity word) *Rdr* = 6 1705 Mode: "ST, GS, +0012. 34, kg (CRLF)" Rdr = 8 Germain mode **Adr** = 9 Send the current time mode Rdr = 11 Taiwan AC-8500TS serial port continuous mode Rdr = 12 hours xK3190-A9 Rdr = 14 HBM WE2110 format Rdr = 15 yew Wah new D2+ format Rdr = 16 top loose continuous send: "[7F... 7F7F02]GGG111222.... NnnMC" Rdr = 17 Constant day continuous sending format *Adr* = 19 Formosa Plastics HB8212 format Rdr = 20 The format is EX2001 (4) Instruction mode of serial communication (A) : Take the current weighing and status Host command :(XON) (ADD) A (CHK) (XOF) (XON) (ADD)  $a(\pm)$  NNNNNpTTTTTTEff (CHK) (XOF) Where :(±) NNNNNN is the net weight P is the decimal position TTTTTT is tare value, e is error state, ff is state The following F is blank, and the preceding F is DO- peeling label and D5- stabilization label (CHK) is all the previous union sum tests (XON) = HEX (02H) (XOF) = HEX (03H)(C) : Take the current display Host command :(XON) (ADD) C (CHK) (XOF) A. have b. have C. have D. have\_1d\_1p\_2d\_2p\_3d\_3p\_4d\_4p\_5d\_5p\_6d\_6 (CHK) (XOF)  $P_1$  Is 0, the decimal point of the ith character is off, and the corresponding indicator is off When is 1, the decimal point of the ith word is on, and the corresponding indicator is off

When is 2, the decimal point of the ith word is off, and the corresponding indicator is on

When is 3, the decimal point of the ith word is on, and the corresponding indicator is on

 $\mathrm{d}_{\scriptscriptstyle I} Is$  the display content of the ith display word, and F is the display status of each indicator light

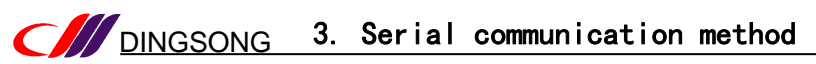

| (K) : Perform the function of a key                                               |
|-----------------------------------------------------------------------------------|
| Host command :(XON) (ADD) K kk (CHK) (XOF)<br>$K_{(OK)}$ (CHK) (XOF)              |
| At the same time from the machine to execute the "KK" button function             |
| (M) : Read the weight of a sensor this command is only for digital tables D7T(P), |
| DS7T (P)                                                                          |
| (XON) (ADD) M nn (CHK) (XOF)                                                      |
| (XON) (ADD) MNN ( $\pm$ ) DDDDDD (CHK) (XOF)                                      |
| Nn - Sensor number, DDDDDD - Weight of the sensor                                 |
| (N) : Indicates the earliest record                                               |
| Host command :(XON) (ADD) N (CHK) (XOF)                                           |
| Answering from the machine:                                                       |
| (1), (XON) (ADD) nNo (CHK) (XOF) indicates no record                              |
| (2), (XON) (ADD) n yYMmdd HHNNSS CCCCC UU GGGGGGG TTTTTT (OK) (CHK) (XOF)         |
| (GGGGGG is gross weight, TTTTTT is tare weight)                                   |
| (0) : Clears the earliest record                                                  |
| Host command :(XON) (ADD) O (CHK) (XOF)                                           |
| (XON) (ADD) (OK) (CHK) (XOF)                                                      |
| (V) : Set the date and time                                                       |
| Host command :(XON) (ADD) V yymmdd HHNNSS (CHK) (XOF)                             |
| (XON) (ADD) v (OK) (CHK) XOF                                                      |
| (YY, mm, DD, HH, NN and SS are year, month, day, hour, minute and second          |
| respectively)                                                                     |
| Serial communication MODBUS RTU mode, only for digital table D7(P),               |

### (5) Serial communication MODBUS RTU mode, only for digital table D7(P), DS7(P)

| Function |                                                                                                    |                                            |                  |
|----------|----------------------------------------------------------------------------------------------------|--------------------------------------------|------------------|
| 4x0000   | Definition by bit (D0-D1)<br>lamp state<br>D2- net weight lamp statt<br>D5- Steady lamp state, D<br>D9- overload, D10- error | 2 bytes unsigned<br>read-only              |                  |
| 4x0001   | The first and second                                                                                                    | The lower 5 bits (D0-D4) : 0-31 correspond | 2 bytes unsigned |
| 4x0002   | The third and fourth                                                                                                    | to 0,-9, A and B respectively              | 2 bytes unsigned |
| 4x0003   | The 5th and 6th digital                                                                                                    | -, the blank space                         | 2 bytes unsigned |
| 4x0004   |                                                                                                    | 4 bytes signed                             |                  |
| 4x0006   |                                                                                                    | 4 bytes are signed                         |                  |
| 4x0008   |                                                                                                    | 2 bytes unsigned                           |                  |
| 4x0009   |                                                                                                    | Dividing the value                         | 2 bytes unsigned |
| 4x0010   | Displays th                                                                                                    | e decimal number of the weight             | 2 bytes unsigned |
| 4x0011   |                                                                                                    | Number of sensors                          | 2 bytes unsigned |
| 4x0012   |                                                                                                    | 2 bytes unsigned                           |                  |
|          |                                                                                                    |                                            |                  |
|          |                                                                                                    |                                            |                  |
|          |                                                                                                    |                                            |                  |

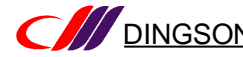

| Function<br>address                                                                                                    | instructions                                                                                                    |                                                                                                    |                                                                                                    |
|----------------------------------------------------------------------------------------------------|----------------------------------------------------------------------------------------------------|----------------------------------------------------------------------------------------------------|----------------------------------------------------------------------------------------------------|
| 4x0023                                                                                                    | The total number of records stored in the meter                                                                                                    | 2 bytes signed read-only                                                                                                    |                                                                                                    |
| 4x0024                                                                                                    | The date of the last entry                                                                                                    | 2 bytes signed read-only                                                                                                    |                                                                                                    |
| 4x0025                                                                                                    | The date of the last record                                                                                                    | 2 bytes signed read-only                                                                                                    |                                                                                                    |
| 4x0026                                                                                                    | The minute and second of the last record                                                                                                    | 2 bytes signed read-only                                                                                                    |                                                                                                    |
| 4x0027                                                                                                    | Low number on the last record                                                                                                    | 2 bytes signed read-only                                                                                                    |                                                                                                    |
| 4x0028                                                                                                    | The last number on the record high number plus article number                                                                                                    | 2 bytes signed read-only                                                                                                    |                                                                                                    |
| 4x0029                                                                                                    | The gross weight of the last entry                                                                                                    | 4 bytes signed read-only                                                                                                    |                                                                                                    |
| 4x0031                                                                                                    | The tare weight of the last entry                                                                                                    | 4 bytes signed read-only                                                                                                    |                                                                                                    |
| 4x0033                                                                                                    | Date of last revision (month and year)                                                                                                    | 2 bytes signed read-only                                                                                                    |                                                                                                    |
| 4x0034                                                                                                    | Time when the standard rate was last modified (hourly)                                                                                                    | 2 bytes signed read-only                                                                                                    |                                                                                                    |
| 4x0035                                                                                                    | Time when the standard rate was last modified (in seconds)                                                                                                    | 2 bytes signed read-only                                                                                                    |                                                                                                    |
|                                                                                                    |                                                                                                    |                                                                                                    |                                                                                                    |
| 4x0095                                                                                                    | Correction coefficient for angular difference of sensor no. 1                                                                                                    | 2 bytes unsigned<br>read-write                                                                                                    |                                                                                                    |
|                                                                                                    |                                                                                                    |                                                                                                    |                                                                                                    |
| 4x0126                                                                                                    | Angle correction factor for sensor 32                                                                                                    | 2 bytes unsigned read-write                                                                                                    |                                                                                                    |
| 4x0127                                                                                                    | The code value of sensor one,<br>20000000< inner code value <40000000 indicates sensor<br>communication failure.<br>If the internal code value is greater than 40000000, the<br>sensor password does not match                                                                                                    | 4 bytes signed read-only                                                                                                    |                                                                                                    |
|                                                                                                    |                                                                                                    |                                                                                                    |                                                                                                    |
|                                                                                                    |                                                                                                    |                                                                                                    |                                                                                                    |
| <br>4x0189                                                                                                    | <br>The internal code value of sensor 32<br>2000000< inner code value <40000000 indicates sensor<br>communication failure.<br>If the internal code value is greater than 40000000, the sensor<br>password does not match                                                                                                    | <br>4 bytes signed read-only                                                                                                    |                                                                                                    |
| <br>4x0189<br>4x0191                                                                                                    | <br>The internal code value of sensor 32<br>2000000< inner code value <40000000 indicates sensor<br>communication failure.<br>If the internal code value is greater than 40000000, the sensor<br>password does not match<br>Zero of sensor number one                                                                                                    | <br>4 bytes signed read-only<br>4 bytes signed read-only                                                                                                    |                                                                                                    |
| <br>4x0189<br>4x0191<br>                                                                                                    | <br>The internal code value of sensor 32<br>2000000< inner code value <40000000 indicates sensor<br>communication failure.<br>If the internal code value is greater than 40000000, the sensor<br>password does not match<br>Zero of sensor number one<br>                                                                                                    | <br>4 bytes signed read-only<br>4 bytes signed read-only<br>                                                                                                    |                                                                                                    |
| <br>4x0189<br>4x0191<br><br>4x0253                                                                                             | <br>The internal code value of sensor 32<br>20000000< inner code value <40000000 indicates sensor<br>communication failure.<br>If the internal code value is greater than 40000000, the sensor<br>password does not match<br>Zero of sensor number one<br><br>Zero on sensor 32                                                                                                    | <br>4 bytes signed read-only<br>4 bytes signed read-only<br><br>4 bytes signed read-only                                                                                                    |                                                                                                    |
| <br>4x0189<br>4x0191<br><br>4x0253                                                                                             | <br>The internal code value of sensor 32<br>2000000< inner code value <40000000 indicates sensor<br>communication failure.<br>If the internal code value is greater than 40000000, the sensor<br>password does not match<br>Zero of sensor number one<br><br>Zero on sensor 32<br>The DS822-D12 table has the following                                                                                                    | <br>4 bytes signed read-only<br>4 bytes signed read-only<br><br>4 bytes signed read-only                                                                                                    |                                                                                                    |
| <br>4x0189<br>4x0191<br><br>4x0253<br>4x0512                                                                                   | <br>The internal code value of sensor 32<br>2000000< inner code value <40000000 indicates sensor<br>communication failure.<br>If the internal code value is greater than 40000000, the sensor<br>password does not match<br>Zero of sensor number one<br><br>Zero on sensor 32<br>The DS822-D12 table has the following<br>1# Sensor Angle correction coefficient                                                                                                    | <br>4 bytes signed read-only<br>4 bytes signed read-only<br><br>4 bytes signed read-only<br>2 bytes unsigned                                                                                                    |                                                                                                    |
| <br>4x0189<br>4x0191<br><br>4x0253<br>4x0512<br>4x0513                                                                         | <br>The internal code value of sensor 32<br>2000000< inner code value <40000000 indicates sensor<br>communication failure.<br>If the internal code value is greater than 40000000, the sensor<br>password does not match<br>Zero of sensor number one<br><br>Zero on sensor 32<br>The DS822-D12 table has the following<br>1# Sensor Angle correction coefficient<br>2# sensor Angle correction coefficient                                                                                                    | <br>4 bytes signed read-only<br>4 bytes signed read-only<br><br>4 bytes signed read-only<br>2 bytes unsigned<br>2 bytes unsigned                                                                                                    |                                                                                                    |
| <br>4x0189<br>4x0191<br><br>4x0253<br>4x0512<br>4x0513<br>                                                                     | <br>The internal code value of sensor 32<br>2000000< inner code value <40000000 indicates sensor<br>communication failure.<br>If the internal code value is greater than 40000000, the sensor<br>password does not match<br>Zero of sensor number one<br><br>Zero on sensor 32<br>The DS822-D12 table has the following<br>1# Sensor Angle correction coefficient<br>2# sensor Angle correction coefficient<br>                                                                                                    | <br>4 bytes signed read-only<br>4 bytes signed read-only<br><br>4 bytes signed read-only<br>2 bytes unsigned<br>2 bytes unsigned<br><br>2 bytes unsigned<br>                                                                                                    |                                                                                                    |
| <br>4x0189<br>4x0191<br><br>4x0253<br>4x0512<br>4x0513<br><br>4x0575                                                           | <br>The internal code value of sensor 32<br>2000000< inner code value <40000000 indicates sensor<br>communication failure.<br>If the internal code value is greater than 40000000, the sensor<br>password does not match<br>Zero of sensor number one<br><br>Zero on sensor 32<br>The DS822-D12 table has the following<br>1# Sensor Angle correction coefficient<br>2# sensor Angle correction coefficient<br><br>64# sensor Angle correction factor                                                                                                    | <br>4 bytes signed read-only<br>4 bytes signed read-only<br><br>4 bytes signed read-only<br>2 bytes unsigned<br>2 bytes unsigned<br><br>2 bytes unsigned<br>                                                                                                    |                                                                                                    |
| <br>4x0189<br>4x0191<br><br>4x0253<br>4x0512<br>4x0513<br><br>4x0575<br>4x0768                                                 | <br>The internal code value of sensor 32<br>2000000< inner code value <40000000 indicates sensor<br>communication failure.<br>If the internal code value is greater than 40000000, the sensor<br>password does not match<br>Zero of sensor number one<br><br>Zero on sensor 32<br>The DS822-D12 table has the following<br>1# Sensor Angle correction coefficient<br>2# sensor Angle correction coefficient<br><br>64# sensor Angle correction factor<br>1# Sensor internal code value                                                                                                    | <br>4 bytes signed read-only<br>4 bytes signed read-only<br><br>4 bytes signed read-only<br>2 bytes unsigned<br>2 bytes unsigned<br><br>2 bytes unsigned<br><br>2 bytes unsigned<br><br>4 bytes signed read-only                                                                                                    |                                                                                                    |
| <br>4x0189<br>4x0191<br><br>4x0253<br>4x0512<br>4x0513<br><br>4x0575<br>4x0768<br>4x0770                                       | The internal code value of sensor 32         20000000         20000000         communication failure.         If the internal code value is greater than 40000000, the sensor password does not match         Zero of sensor number one            Zero on sensor 32         The DS822-D12 table has the following         1# Sensor Angle correction coefficient            64# sensor Angle correction factor         1# Sensor internal code value         2# Sensor internal code value                                                                                                    | <br>4 bytes signed read-only<br>4 bytes signed read-only<br><br>4 bytes signed read-only<br>2 bytes unsigned<br>2 bytes unsigned<br><br>2 bytes unsigned<br><br>2 bytes unsigned<br><br>4 bytes signed read-only<br>4 bytes signed read-only                                                                                                    |                                                                                                    |
| <br>4x0189<br>4x0191<br><br>4x0253<br>4x0512<br>4x0513<br><br>4x0575<br>4x0768<br>4x0770<br>                                   | <br>The internal code value of sensor 32<br>2000000 <li>2000000</li> <li>inner code value &lt;40000000 indicates sensor<br/>communication failure.<br/>If the internal code value is greater than 40000000, the sensor<br/>password does not match<br/>Zero of sensor number one<br/><br/>Zero on sensor 32<br/>The DS822-D12 table has the following<br/>1# Sensor Angle correction coefficient<br/>2# sensor Angle correction factor<br/>1# Sensor Angle correction factor<br/>1# Sensor internal code value<br/>2# Sensor internal code value<br/></li>                                                                                                    | <br>4 bytes signed read-only<br>4 bytes signed read-only<br><br>4 bytes signed read-only<br>2 bytes unsigned<br>2 bytes unsigned<br><br>2 bytes unsigned<br><br>4 bytes signed read-only<br>4 bytes signed read-only<br>4 bytes signed read-only<br>                                                                                                    |                                                                                                    |
| <br>4x0189<br>4x0191<br><br>4x0253<br>4x0512<br>4x0513<br><br>4x0575<br>4x0768<br>4x0770<br><br>4x0894                         | The internal code value of sensor 32         20000000         inner code value <40000000 indicates sensor                                                                                                    | <br>4 bytes signed read-only<br>4 bytes signed read-only<br><br>4 bytes signed read-only<br>2 bytes unsigned<br><br>2 bytes unsigned<br><br>2 bytes unsigned<br><br>4 bytes signed read-only<br>4 bytes signed read-only<br><br>4 bytes signed read-only<br>                                                                                                    |                                                                                                    |
| <br>4x0189<br>4x0191<br><br>4x0253<br>4x0512<br>4x0513<br><br>4x0575<br>4x0768<br>4x0770<br><br>4x0894<br>4x0894               | The internal code value of sensor 32         20000000         inner code value <40000000 indicates sensor                                                                                                    | <br>4 bytes signed read-only<br>4 bytes signed read-only<br><br>4 bytes signed read-only<br>2 bytes unsigned<br>2 bytes unsigned<br><br>2 bytes unsigned<br><br>2 bytes unsigned<br><br>4 bytes signed read-only<br>4 bytes signed read-only<br><br>4 bytes signed read-only<br>                                                                                                    |                                                                                                    |
| <br>4x0189<br>4x0191<br><br>4x0253<br>4x0512<br>4x0513<br><br>4x0575<br>4x0768<br>4x0770<br><br>4x0894<br>4x0896<br>4x0898     | The internal code value of sensor 32         20000000         20000000         communication failure.         If the internal code value is greater than 40000000, the sensor password does not match         Zero of sensor number one            Zero of sensor number one            Zero on sensor 32         The DS822-D12 table has the following         1# Sensor Angle correction coefficient         2# sensor Angle correction factor            64# sensor Angle correction factor         1# Sensor internal code value            64# sensor internal code value               Get sensor internal code value <td c<="" td=""><td><br/>4 bytes signed read-only<br/>4 bytes signed read-only<br/><br/>4 bytes signed read-only<br/>4 bytes unsigned<br/>2 bytes unsigned<br/><br/>2 bytes unsigned<br/><br/>4 bytes signed read-only<br/>4 bytes signed read-only<br/><br/>4 bytes signed read-only<br/>4 bytes signed read-only<br/>4 bytes signed read-only<br/>4 bytes signed read-only</td></td> | <td><br/>4 bytes signed read-only<br/>4 bytes signed read-only<br/><br/>4 bytes signed read-only<br/>4 bytes unsigned<br/>2 bytes unsigned<br/><br/>2 bytes unsigned<br/><br/>4 bytes signed read-only<br/>4 bytes signed read-only<br/><br/>4 bytes signed read-only<br/>4 bytes signed read-only<br/>4 bytes signed read-only<br/>4 bytes signed read-only</td>                                                                                                    | <br>4 bytes signed read-only<br>4 bytes signed read-only<br><br>4 bytes signed read-only<br>4 bytes unsigned<br>2 bytes unsigned<br><br>2 bytes unsigned<br><br>4 bytes signed read-only<br>4 bytes signed read-only<br><br>4 bytes signed read-only<br>4 bytes signed read-only<br>4 bytes signed read-only<br>4 bytes signed read-only |
| <br>4x0189<br>4x0191<br><br>4x0253<br>4x0512<br>4x0513<br><br>4x0575<br>4x0768<br>4x0770<br><br>4x0894<br>4x0896<br>4x0898<br> | <br>The internal code value of sensor 32<br>2000000< inner code value <40000000 indicates sensor<br>communication failure.<br>If the internal code value is greater than 40000000, the sensor<br>password does not match<br>Zero of sensor number one<br><br>Zero on sensor 32<br>The DS822-D12 table has the following<br>1# Sensor Angle correction coefficient<br>2# sensor Angle correction coefficient<br><br>64# sensor Angle correction factor<br>1# Sensor internal code value<br>2# Sensor internal code value<br><br>64# sensor internal code value<br><br>64# sensor internal code value<br><br>64# sensor internal code value<br><br>64# sensor number one<br>Zero of sensor number one<br>Zero on sensor number two<br>                                                                                                    | <br>4 bytes signed read-only<br>4 bytes signed read-only<br><br>4 bytes signed read-only<br>2 bytes unsigned<br>2 bytes unsigned<br><br>2 bytes unsigned<br><br>4 bytes signed read-only<br>4 bytes signed read-only<br>4 bytes signed read-only<br>4 bytes signed read-only<br>4 bytes signed read-only<br>4 bytes signed read-only<br>4 bytes signed read-only<br>4 bytes signed read-only<br>3 bytes signed read-only<br>4 bytes signed read-only<br>4 bytes signed read-only<br>3 bytes signed read-only<br>4 bytes signed read-only<br>4 bytes signed read-only<br>5 bytes signed read-only<br>5 bytes signed read-on |                                                                                                    |

### DINGSONG Other functions of the display

Press the calibration button and press the [Test] button in the weighing display state to test the hardware functions of the meter. The operation method is as follows: Press the [Test] button in the weighing display state to display [tSt 01] and enter the test selection

At this time: press [0] [enter] ---- password management, special Settings

Press [1] [enter] ---- to check the date and number of the meter

Press [2] [type] ---- to check whether the keys on the keyboard work properly

Press [5] [input] ---- to detect the sensor output signal (to determine whether the sensor is normal).

Press [8] [type] ---- to check whether the micro printer is normal

Press [10] [enter] ---- to view the seal number

Press [14] [enter] ---- to check the battery voltage (only for AC-DC meters).

#### (1) Password Management (F40)

For some important operations, you can set password control to prevent errors caused by misoperations. The operations that can be set as password control include: 1. Press [Test] key to enter the test; 2. Press [Calibrate] key to enter the calibration process 3. Set the clock. 4

To set password control and change passwords, perform the following steps: (Note: \* is the original value)

| steps | keystrokes                        | show                            | explanation                                                                                                    |
|-------|-----------------------------------|---------------------------------|----------------------------------------------------------------------------------------------------|
| 1     | In the weighing<br>the permission | g display state, pres           | s the small button inside the calibration cap to obtain                                                                                                    |
| 2     | [test]                            | (ESE 01)                        |                                                                                                    |
| 3     | [0]                               | (ESE 00)                        |                                                                                                    |
| 4     | [enter]                           | (P ****)                        | Indicates that you need to enter a password (factory setting 822).                                                                                                    |
| 5     | [8] [2] [2]                       | (P 00822)                       | If you forget your password, you can also enter it (99999- random code displayed)                                                                                                    |
| 6     | [enter]                           | (L Abcd)                        | A - Press the [test] key to enter the test whether the<br>calibration button needs to be pressed;<br>B - Press the [calibration] key to enter the<br>calibration whether the calibration button needs to be<br>pressed;<br>C Modify whether the calibration button needs to be<br>pressed for setting clock;<br>D - Press the [Clear] key to clear the record whether<br>the calibration button needs to be pressed;<br>If b = 1, it means that the calibration button needs<br>to be pressed to enter the calibration. |
| 7     | [enter]                           | (Y EF9H)                        | F - Press the [calibration] key to enter the<br>calibration password control;<br>G - Change whether to set password control for the clock<br>H - Press [Clear] key to clear records whether password<br>control;<br>If f = 1, the password is required to enter the<br>calibration.                                                                                                    |
| 8     | [enter]                           | [n]                             | Please enter a new password                                                                                                    |
| 9     | [enter]                           | [r]                             | Please enter the new password again                                                                                                    |
| 10    | [enter]                           | Return to the<br>weighing state | The setting is complete.                                                                                                    |

# (2) Special functions (F56) :

| steps | keystrokes                   | show      | explanation                                                                                                    |
|-------|------------------------------|-----------|----------------------------------------------------------------------------------------------------|
| 1     | Press the calibration button |           | In the weighing display state.                                                                                                    |
| 2     | [test]                       | (ESE DI)  |                                                                                                    |
| 3     | [0]                          | (ESE 00)  |                                                                                                    |
| 4     | [enter]                      | (P ****)  | Enter 3# advanced password (factory<br>setting: 59565) to enter special<br>function Settings.                                                                                                    |
| 5     | [5] [9] [5] [6] [5]          | (P 59565) |                                                                                                    |
| 6     | [enter]                      | (SELL I)  | Select special features:.<br>[0], [enter] Change the 3# advanced<br>password<br>[1], [Input] Set the scheduled<br>shutdown time<br>[2], [Input] Set overload limit<br>[3], [Input] View overload records<br>[4], [Input] clear overload records<br>[5], [input] Print overload records<br>[6], [Input] Opening of special<br>function bits<br>[7], [Input] Set the phone number<br>displayed on startup |
|       |                              |           | •••                                                                                                    |

#### 1, modify 3# advanced password operation method

[enter]

[1][0][0]

5

6

| steps                                                | keystrokes                      | show     | explanation                                                                                                    |
|------------------------------------------------------|---------------------------------|----------|----------------------------------------------------------------------------------------------------|
| 1                                                    | Press the calibration<br>button |          | In the weighing display state.                                                                                         |
| 2                                                    | [Test] [0] [input]              | {P ****} | Enter the 3# advanced password (factory: 59565).                                                                       |
| 4                                                    | [5] [9] [5] [6] [5]<br>[enter]  | (SELL I) |                                                                                                    |
| 5                                                    | [0] [enter]                     | (PP3-n J | Type a new password, such as " $12345"$                                                                                |
| 6                                                    | [1] [2] [3] [4] [5]<br>[enter]  | (PP3-r ) | Enter the new password again                                                                                           |
|                                                      | [1] [2] [3] [4] [5]<br>[enter]  | complete |                                                                                                    |
| 2. Set the operation method of regular shutdown time |                                 |          |                                                                                                    |
| steps                                                | keystrokes                      | show     | explanation                                                                                                    |
| 1                                                    | Press the calibration<br>button |          | In the weighing display state.                                                                                         |
| 2                                                    | [Test] [0] [input]              | {P ****} | Enter the 3# advanced password (factory: 59565).                                                                       |
| 3                                                    | [5] [9] [5] [6] [5]<br>[enter]  | (SELL I) |                                                                                                    |
| 4                                                    | [enter]                         | (E-oF *) | If t-of is set to 0, you can exit<br>directly. If t-of is set to 1, you can<br>start the automatic shutdown. Go to the |

\* \* \* ]

complete

[64]

next step

Set the number of days after the automatic shutdown

For example, set it to 100 days

# <u>DINGSONG</u> Other functions of the display 3. Operation method of setting overload limit

| steps                                            | keystrokes                                    | show                 | explanation                                                                                                    |
|--------------------------------------------------|-----------------------------------------------|----------------------|----------------------------------------------------------------------------------------------------|
| 1                                                | Press the calibration<br>button               |                      | In the weighing display state.                                                                                                    |
| 2                                                | [Test] [0] [input]                            | (P ****)             | Enter the password 3# (factory setting: 59565).                                                                                                    |
| 4                                                | [5] [9] [5] [6] [5]<br>[enter]                | (SELL I)             |                                                                                                    |
| 5                                                | [2] [enter]                                   | (* * * * * * )       | Displays the overload limit set previously                                                                                                    |
| 6                                                | [8] [0] [0] [0] [0]<br>[enter]                | complete             | For example, set it to "80000"                                                                                                    |
| 4                                                | 4. Check the operation method                 | l of overload record |                                                                                                    |
| steps                                            | keystrokes                                    | show                 | explanation                                                                                                    |
| 1                                                | Press the calibration button                  |                      | In the weighing display state.                                                                                                    |
| 2                                                | [Test] [0] [input]                            | (P ****)             | Enter the password 3# (factory setting: 59565).                                                                                                    |
| 3                                                | [5] [9] [5] [6] [5]<br>[enter]                | (SELL I)             |                                                                                                    |
| 4                                                | [3] [Input]                                   | (^*****)             | Total number of overloads: Set the<br>overload limit to the range<br>Total weighing times: Set the overload<br>limit less than the minimum weighing<br>value |
| 5                                                | [enter]                                       | (na 01)              | Last to last overload record                                                                                                    |
| 6                                                | [enter]                                       | [* * * *,* *]        | Date (date indicator light) year,<br>month, day                                                                                                    |
| 7                                                | [enter]                                       | [* * * * * * ]       | Time (time indicator light) hours,<br>minutes, seconds                                                                                                    |
| 8                                                | [enter]                                       | (£ **,**)            | Length of time (minutes, seconds) for<br>overload weight scale                                                                                               |
| 9                                                | [enter]                                       | [* * * * * * ]       | Overload weight value (skinless, gross<br>weight, net weight light)                                                                                          |
| 10                                               | [enter]                                       | (na 02)              | The second to last overload record                                                                                                    |
|                                                  | •                                             | •                    |                                                                                                    |
|                                                  | 5, clear the operation method of              | of overload record   |                                                                                                    |
| steps                                            | keystrokes                                    | show                 | explanation                                                                                                    |
| 1                                                | button                                        |                      | In the weighing display state.                                                                                                    |
| 2                                                | [Test] [0] [input]                            | (P ****)             | Enter the password 3# (factory setting: 59565).                                                                                                    |
| 4                                                | [5] [9] [5] [6] [5]<br>[enter]                | (SELL I)             |                                                                                                    |
| 5                                                | [4] [Input]                                   | (SUrE D)             | Press [1] and then [Enter] to confirm                                                                                                    |
| 6                                                | [1] [enter]                                   | complete             |                                                                                                    |
| 6. Operation method of printing overload records |                                               |                      |                                                                                                    |
| steps                                            | keystrokes                                    | show                 | explanation                                                                                                    |
| 1                                                | Press the calibration button                  |                      | In the weighing display state.                                                                                                    |
| 2                                                | [Test] [0] [input]                            | (P ****)             | Enter the password 3# (factory setting: 59565).                                                                                                    |
| 3                                                | [5] [9] [5] [6] [5]<br>[enter]                | (SELL I)             |                                                                                                    |
| 4                                                | Insert the print line<br>and press [5][Input] | (Print )             | Start printing                                                                                                    |

### DINGSONG Other functions of the display

| steps | keystrokes                     | show     | explanation                                                                                                    |
|-------|--------------------------------|----------|----------------------------------------------------------------------------------------------------|
| 1     | Press the calibration button   |          | In the weighing display state.                                                                                                    |
| 2     | [Test] [0] [input]             | (P ****) | Enter the password 3# (factory setting: 59565).                                                                                                    |
| 3     | [5] [9] [5] [6] [5]<br>[enter] | (SELL I) |                                                                                                    |
| 4     | [6] [Input]                    | (91 0)   | 0- Normal, 1- cancel all skins, 2- cancel<br>all skins, one storage                                                                                                    |
| 5     | [enter]                        | נשים בשי | 0 - The first time is used when recording the<br>two times of storage<br>1 - When storing twice, use the second time<br>when recording                                                                                                    |
| 6     | [enter]                        | (930)    | <ul> <li>0 - Weight display flashes when overloading</li> <li>1 - Display error when overloading</li> <li>2 - Large screen showing gross and net weights (D12 only)</li> <li>Clock encryption (emulated table only)</li> <li>4 - Large screen output custom Taiwan (analog table only)</li> </ul> |
| 7     | [enter]                        | נשיט ניש | 0 - Normal,<br>1 - Clock encryption (digital table only)<br>No key tone (analog table only)<br>The 2-zero area shows the weight<br>4 - Display refresh 5 times/second (emulated<br>table only)<br>8 - No key tone (digital table only)                                                            |
| 8     | [enter]                        | complete | Return to weighing state                                                                                                    |

7. Opening of special function bits

#### 8. Set the phone number to be displayed upon startup

| steps | keystrokes                     | show     | explanation                                                                                                    |
|-------|--------------------------------|----------|----------------------------------------------------------------------------------------------------|
| 1     | Press the calibration button   |          | In the weighing display state.                                                                                                   |
| 2     | [Test] [0] [input]             | (P ****) | Enter the password 3# (factory setting: 59565).                                                                                  |
| 3     | [5] [9] [5] [6] [5]<br>[enter] | (SELL I) |                                                                                                    |
| 4     | Press [7] [Enter]<br>again     | (95 0)   | 1 - Indicates that the phone number of the<br>manufacturer is displayed upon startup<br>0 - Indicates the normal startup display |
| 5     | [1] [enter]                    | [        | FIrSEd191Ed1SPLRY(SRAEbELog EdeRL14d191ESd1SPLRY)                                                                                |
| 6     | [enter]                        | [n02 05] | SEconddISPLRY                                                                                                    |
| -     | -                              | -        | -                                                                                                    |
| 19    | [enter]                        | [~14 10] | Fourt EEnt HollSPLRY                                                                                                    |
| 20    | [enter]                        | complete | Return to weigh status                                                                                                    |

For example, set it to 0571-88730818

95=1 n01=00 n02=05 n03=07 n04=01 n05=11 n06=08 n07=08

n08=07 n09=03 n10=00 n11=08 n12=01 n13=08 n14=10

Note: 11 indicates "-" (horizontal bar), 10 indicates a space (that is, not displayed), and 0-9 corresponds to 0-9

#### DINGSON Main functions and technical indicators

#### (1) main functions of DS822-7 series digital weighing display

- 1. Full digital automatic correction of Angle or shaft error makes debugging more worry and labor saving (D series)
- 2. Automatic code, no manual intervention, plug and play (D series)
- 3. Digital stamp function, others have no right to use your digital sensor and digital meter
- 4. Personalized printing: users can print their own pound sheet format, print the user's own unit name, dozen

Print the name of goods in Chinese characters

5. 15 point nonlinear correction

#### 6. Automatic range switching

#### 7. With shaft metering function

- 8. The maintenance phone number of the user can be displayed when the machine is turned on
- **9.** It can almost be used with all kinds of needle printers, can print a variety of Chinese weighing records, can print the date

Report form, classified statistics report form, all kinds of general report form, display work parameter and standard rate report form

- **10.** Complete data records storage, inspection, deletion, printing and other processing.Can store 1024 groups of records
- **11.** With accurate clock, calendar, automatic leap year, leap month, not affected by power outages
- 12. Zero tracking range, boot zero range and key zero range can be set
- **13.** With complete self check function and a variety of error message prompt
- 14. RS232 serial communication interface (continuous, instruction two ways can be set) and isolated large screen display interface
- **15.** Supports MODBUS RTU protocol
- 16. Ac/DC dual use, charging: constant current + constant voltage, over discharge protection, to ensure the battery life of 3-5 years

#### (2) Technical indicators of DS822-7 series weighing display

- 1. Power supply voltage AC100-240V
- 2. Built-in lithium battery DC7.4V, 4000mAH(optional 5600mAH)
- **3.** Operating temperature  $-10^{\circ}C \sim +40^{\circ}C$
- **4.** Storage and transportation temperature  $-40^{\circ}C \sim +80^{\circ}C$
- **5.** Relative humidity 85%RH (non-frosting)
- 6. Power supply for sensor D series digital meter :DC12V/18V,350mA;X series analog table :DC5V, 350mA
- 7. Maximum number of connected sensors A maximum of 63 digital sensors are supported

Analog sensors :20 350 ohm or 40 700 ohm sensors

- 8. General size (mm)  $295 \times 216 \times 155$  (plastic case);  $310 \times 235 \times 120$  (stainless steel)
- **9.** Packing size (mm)  $360 \times 345 \times 200$  (plastic case);  $388 \times 320 \times 188$  (stainless steel)
- 10、Approximately weight (kg) Molded case: 2.4(net weight);3.4(Total package weight)

Stainless steel case: 3.8(net weight);5.4(Total Package

weight)

http://www.dingsong.com.cn

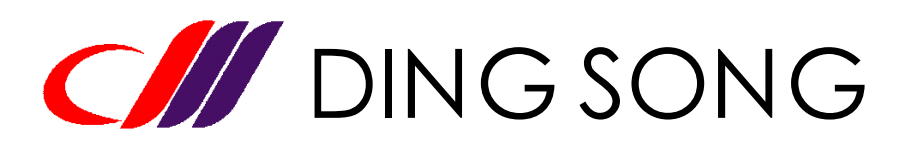

Hangzhou Dingsong Automatic Control Equipment Co., LTD Hangzhou Dingsong Automatic Instrutments Co;Ltd. TEL: 0571-88730818, 88730782 FAX: 88730781, Postcode: 310023 Address: No. 157 Wuchang Avenue, Hangzhou